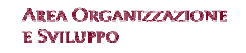

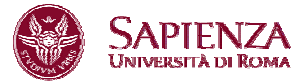

Prot. n. 0070775 del 02/12/2013 classif. VII/6

- Ai Presidi di Facoltà
- Al Direttore della Scuola Superiore di Studi Avanzati Sapienza
- Ai Direttori di Dipartimento
- Ai Direttori dei Centri interdipartimentali di Ricerca
- Ai Direttori dei Centri interdipartimentali di Servizi
- Ai Direttori dei Centri interdipartimentali di Ricerca e Servizi
- Ai Direttori dei Centri interuniversitari di Ricerca
- Al Direttore del Sistema Bibliotecario Sapienza
- Al Direttore del Polo Museale
- Alla Segreteria Ufficio del Rettore
- Alla Segreteria del Direttore Generale
- Al Project Manager
- Al Responsabile della Segreteria Pro Rettore Vicario e pro Rettori
- Ai Direttori: Area affari istituzionali Area affari legali Area contabilità, finanza e controllo di gestione Area patrimonio e servizi economali Area gestione edilizia Area risorse umane Area organizzazione e sviluppo Area supporto alla ricerca Area offerta formativa e diritto allo studio Area servizi agli studenti Area per l'internazionalizzazione Area supporto strategico e comunicazione
- Centro InfoSapienza Al Direttore del Centro di Medicina Occupazionale
- Al Responsabile dell'Ufficio Amministrativo per la Sicurezza
- Al Responsabile dell' Ufficio Prevenzione e Protezione
- Al Responsabile Laboratorio Chimico per la Sicurezza

e p.c.

Alle OO.SS. Alla RSU d'Ateneo

### Loro Sede

# Oggetto: Valutazione finale obiettivi di gruppo e di struttura anno 2013

Si informano le SS.LL. che è necessario dare corso alla fase finale di valutazione degli obiettivi di gruppo e di struttura assegnati per l'esercizio finanziario 2013 al personale di ctg D, C, B, come da Contratto Collettivo Integrativo del 16.11.2010 e successivo Atto Aggiuntivo del 16.11.2011.

# La valutazione decorrerà dal 16.12.2013 al 17.01.2014.

In merito, l'Amministrazione ha recentemente implementato, per la valutazione degli obiettivi di gruppo e di struttura, la relativa piattaforma informatica nell'ambito del sistema U-GOV. Tale circostanza determina una modifica delle procedure informatiche utilizzate in precedenza ai fini della valutazione.

Ciò posto, al fine di rendere più agevole la sopraindicata valutazione sono state predisposte le seguenti linee operative.

I Responsabili di Struttura, per accedere alla richiamata procedura, raggiungibile al seguente link <u>https://www.u-gov.uniroma1.it,</u> devono accreditarsi con l'indirizzo istituzionale di posta elettronica e la relativa password. Effettuato il riconoscimento delle proprie credenziali, apparirà la schermata n.1

Schermata 1

|   | Menu                      | Chiudi | Durata sessione 30 minuti      | Sei col Funzioni Aperte:         |                  | *            |
|---|---------------------------|--------|--------------------------------|----------------------------------|------------------|--------------|
| + | Documenti gestionali      |        |                                |                                  |                  |              |
| ± | Valutazione Individuale   |        |                                |                                  |                  |              |
| ± | Valutazione Organizzativa |        | Messaggi                       |                                  |                  | Nascondi     |
|   |                           |        | 😤 Aggiorna                     |                                  |                  |              |
|   |                           |        |                                |                                  |                  |              |
|   |                           |        | Ricevuti Eliminati Task        |                                  |                  | Nascondi     |
|   |                           |        | Filtra 🌾 Annulla filtro 🚮 Elin | nina selezionati 🖂 Marca selezio | onati da leggere |              |
|   |                           |        | Letto P                        | riorità 🔺 🔻 Oggetto              | ▲ ▼ Mittente     | 🔺 🔻 Ricevuto |
|   |                           |        | 🖌 Tutti 💌 Tutti                | ×                                |                  |              |
|   |                           |        |                                |                                  |                  |              |
|   |                           |        |                                |                                  |                  |              |
|   |                           |        |                                |                                  |                  |              |
|   |                           |        |                                |                                  |                  |              |
|   |                           |        |                                |                                  |                  |              |
|   |                           |        |                                |                                  |                  |              |
|   |                           |        |                                |                                  |                  |              |
|   |                           |        | <                              |                                  |                  | >            |
|   |                           |        |                                |                                  |                  |              |

# Cliccare su

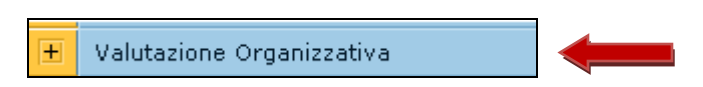

Si aprirà un elenco e si dovrà cliccare su Valutazione Organizzativa

| E | - | Valutazione Organizzativa          |  |
|---|---|------------------------------------|--|
|   | D | efinizione obiettivi organizzativi |  |
|   | G | estione gruppi per obiettivi       |  |
|   | v | alutazione organizzativa           |  |

# Apparirà la sotto indicata schermata 2

| Scherma          | ta 2                |       |                           |            |                          |                     |          |
|------------------|---------------------|-------|---------------------------|------------|--------------------------|---------------------|----------|
| 🛞 SA             | PIENZA              | UNIV  | /ersità di Roma           |            | × .                      | <u>Home Page</u>    | Esci 🗐 🤇 |
| Apri Menu        | UZIONE              |       | Durata sessione 20 minuti | Sei colle  | Funzioni Aperte: Valutaz | zione organizzativa |          |
| Valutazione Org  | anizzativa » Valuta | zione | organizzativa             |            |                          |                     | 🗵 Chiudi |
| Anno e Tipo s    | chede:              |       |                           |            |                          |                     |          |
| Anno Valutazio   | one:                |       |                           | Tipo Valut | tazione:                 |                     |          |
| Set livelli:     |                     |       |                           | Stato valu | utazione:                |                     |          |
| Finestra di o    | sservazione         |       |                           |            |                          |                     |          |
| Da:              |                     |       |                           | A:         |                          |                     |          |
| Periodo di sv    | olgimento           |       |                           |            |                          |                     |          |
| Da:              |                     |       |                           | A:         |                          |                     |          |
| Data di scader   | ıza:                |       |                           | Data di ch | niusura:                 |                     |          |
| Valutatore       |                     |       |                           |            |                          |                     | <b>T</b> |
| Matricola:       |                     | đ     | Nominativo:               |            |                          |                     |          |
| Schede obiet     | tivi                |       |                           |            |                          |                     | 1        |
| Filtri predefini | ti: Tutti           | *     |                           |            |                          |                     |          |

# Cliccare sul menu a tendina "Anno e tipo di schede" ed apparirà come sotto indicato

| Anno e Tipo schede:                   | ×                               |                   |
|---------------------------------------|---------------------------------|-------------------|
|                                       |                                 |                   |
|                                       |                                 |                   |
| Anno Valutazione:                     | 2013 - Valutazione su gruppo    | Tipo Valutazione: |
| · · · · · · · · · · · · · · · · · · · | 2013 - Valutazione su struttura |                   |

Cliccare su "2013 - Valutazioni su Gruppo" e apparirà la Schermata n. 3

#### Pag 4

#### Schermata 3

| Valutazione Organizzativa » Valutazione                        | organizzativa                  |                   |  | 🗵 Chi | iudi Fur |
|----------------------------------------------------------------|--------------------------------|-------------------|--|-------|----------|
| Anno e Tipo schede:                                            | 2013 - Valutazione su gruppo   |                   |  |       |          |
| Anno Valutazione:<br>Tipo Valutazione:                         | 2013<br>Valutazione su gruppo  |                   |  |       |          |
| Set livelli:<br>Stato valutazione:<br>Finestra di osservazione | Valori amm. 0/80/100<br>Aperta |                   |  |       |          |
| Da:<br>A:<br>Periodo di svolgimento                            | 01/01/2013<br>30/10/2013       |                   |  |       |          |
| Da:<br>A:                                                      | 31/10/2013<br>31/01/2014       |                   |  |       |          |
| Data di scadenza:<br>Data di chiusura:                         | 31/01/2014                     |                   |  |       |          |
| Valutatore                                                     |                                |                   |  | T     | Naso     |
| Matricola: 12345 🗗<br>Nominativo: Mario Rossi 🗲                |                                |                   |  |       |          |
| Schede obiettivi                                               |                                |                   |  | Ŧ     | Naso     |
| Filtri predefiniti: Tutti 💌                                    |                                |                   |  | <br>  |          |
| 🔶 🛃 🖨 Gruppo 1 🔶                                               |                                | 12345 Mario Rossi |  |       |          |
| 🔶 🛃 🖨 Gruppo 2 🗲                                               |                                | 12345 Mario Rossi |  |       |          |

Nel campo "Valutatore" appariranno il numero di matricola e il nominativo del Responsabile della Struttura. Nel campo "Schede Obiettivi" appariranno tutti i gruppi creati dal Responsabile della Struttura medesima.

Posizionarsi con il mouse sull'icona contraddistinta dal foglio bianco con il rombo verde e cliccarci sopra.

| Filtri predefiniti: |   | ti:          | Tutti |                    |                   |               |               |             |                    |
|---------------------|---|--------------|-------|--------------------|-------------------|---------------|---------------|-------------|--------------------|
|                     |   |              |       | [                  |                   |               |               |             |                    |
|                     |   |              |       | Descrizione Gruppo | Leader di Gruppo  | Risultato (%) | Notificato il | Valutato il | Notif. chiusura il |
|                     | • | ۲            | 4     | Gruppo 1           | 12345 Mario Rossi |               |               |             |                    |
|                     | • | 💽 🚭 Gruppo 2 |       | 12345 Mario Rossi  |                   |               |               |             |                    |

### Apparirà la schermata n. 4

#### Schermata 4 Apri Menu DUZIONE Funzioni Aperte: Valutazione organizzativa Durata sessione 20 minuti Sei ( alutazione Organizzativa » Valutazione organizzativa 🗵 Chiudi Fi Modifica 🕅 Stampa report Chiudi Stato: Scheda in valutazione Riferimento valutazione Descrizione Gruppo: Gruppo 1 Leader di Gruppo: 11111 <sup>-</sup> Giuseppe Bianchi Estrai Membri Matr. Valutatore: Nomin. Valutatore: 12345 Mario Rossi Direttore - Dipartimento 01 Posizione org. Valutatore: Date attività valutazione Notificato il: Valutato il: Notif. chiusura il: \* Dati valutatore Schede di valutazione Note valutatore:

Cliccare prima su "Modifica" e poi su "Schede di valutazione" e apparirà la Schermata 5

#### Schermata 5

| Modifica 🕅 Stampa report Chiudi         |                                                        |     |  |  |  |  |  |  |
|-----------------------------------------|--------------------------------------------------------|-----|--|--|--|--|--|--|
| Stato:                                  | Scheda in valutazione                                  |     |  |  |  |  |  |  |
| Riferimento valutazione                 |                                                        |     |  |  |  |  |  |  |
| Descrizione Gruppo:                     | ruppo                                                  |     |  |  |  |  |  |  |
| Leader di Gruppo:<br>Estrai Membri      | 11111 - Giuseppe Bianchi                               |     |  |  |  |  |  |  |
| Matr. Valutatore:<br>Nomin. Valutatore: | 12345<br>Mario Rossi                                   |     |  |  |  |  |  |  |
| Posizione org. Valutatore:              | Direttore - Dipartimento 01                            |     |  |  |  |  |  |  |
| Date attività valutazione               |                                                        |     |  |  |  |  |  |  |
| Notificato il:                          | Valutato il:                                           |     |  |  |  |  |  |  |
| Notif. chiusura il:                     |                                                        |     |  |  |  |  |  |  |
| Dati valutatore Schede di valuta:       | ione                                                   | Nas |  |  |  |  |  |  |
| Media Ponderata: No                     | Risultato raggiunto: 0%                                |     |  |  |  |  |  |  |
|                                         | Tipo                                                   |     |  |  |  |  |  |  |
| •                                       | Di gruppo                                              |     |  |  |  |  |  |  |
| Obiettivo                               | KPI/KGI Risultato (%) Totale (%) Nota esplicativa val. |     |  |  |  |  |  |  |
| Inserimento 🗊                           | non assegnato 0,00                                     |     |  |  |  |  |  |  |
| :<br>dei dati                           |                                                        |     |  |  |  |  |  |  |

Posizionarsi con il mouse sulla freccia grigia in basso a sinistra e cliccare. L'intero riquadro si colorerà di azzurro.

| 0 | )ati v  | alutat             | ore Schede di va | luta | zione         |               |           |            |                       | F | ] Na |
|---|---------|--------------------|------------------|------|---------------|---------------|-----------|------------|-----------------------|---|------|
| Ν | 1edia I | edia Ponderata: No |                  |      | ļ             | Risultato raç | ggiunto:  | 0%         |                       |   |      |
|   |         |                    |                  |      |               |               | Тіро      |            |                       |   |      |
|   | ۰       |                    |                  | •    |               |               | Di gruppo |            |                       |   |      |
|   |         |                    | Obiettivo        |      | KPI/KGI       | Risultato (   | %)        | Totale (%) | Nota esplicativa val. |   |      |
|   |         | •                  | Inserimento      | ]Ē   | non assegnato |               | *         | 0,00       |                       |   |      |
|   |         |                    | dei dati         |      |               |               | 1         |            |                       |   |      |

Posizionarsi con il mouse sul menu a tendina "Risultato" e cliccare. Appariranno le percentuali di raggiungimento dell'obiettivo.

| Dati  | valutat | ore Schede di va                     | lutaz | zione                    |                                                       |                                                            |                    |                       | *    | Na |
|-------|---------|--------------------------------------|-------|--------------------------|-------------------------------------------------------|------------------------------------------------------------|--------------------|-----------------------|------|----|
| Media | Ponder  | ata: No                              |       |                          | Risultato rag                                         | ggiunto:                                                   | 0%                 |                       | <br> |    |
| •     | •       | Obiettivo<br>Inserimento<br>dei dati |       | KPI/KGI<br>non assegnato | Risultato (*<br>0 - Non ra<br>80 - Parz.<br>100 - Rag | Tipo<br>Di gruppo<br>%)<br>ggiunto<br>raggiunto<br>gjiunto | Totale (%)<br>0,00 | Nota esplicativa val. |      |    |

Cliccare quindi sul grado di raggiungimento dell'obiettivo che si sta valutando.

Pag 6

Si fa presente che è possibile visualizzare la descrizione dell'obiettivo assegnato al gruppo cliccando sulla "T" cerchiata di rosso.

Dopo aver inserito la percentuale di raggiungimento dell'obiettivo posizionarsi con il mouse sull'icona gialla presente nel campo "Nota esplicativa val.".

| Da  | ti va                                | alutat | ore Schede di va | luta                     | zione                     |                |                      |                       |  |  | * | Na |
|-----|--------------------------------------|--------|------------------|--------------------------|---------------------------|----------------|----------------------|-----------------------|--|--|---|----|
| Med | Media Ponderata: No                  |        |                  | Risultato rag            | ggiunto:                  | 100%           |                      |                       |  |  |   |    |
| [   | •                                    |        |                  | •                        |                           |                | Tipo<br>Di gruppo    |                       |  |  |   |    |
|     | Obiettivo<br>Inserimento<br>dei dati |        |                  | KPI/KGI<br>non assegnato | Risultato (*<br>100 - Rag | %)<br>giunto 💌 | Totale (%)<br>100,00 | Nota esplicativa val. |  |  |   |    |
|     |                                      |        |                  |                          |                           |                |                      |                       |  |  |   |    |

# Apparirà la schermata 6.

# Schermata 6

| Nomin. Valut   |                                                                                                    | ×   |
|----------------|----------------------------------------------------------------------------------------------------|-----|
| Posizione org  |                                                                                                    |     |
|                |                                                                                                    |     |
| Date attivit   | Missione: Completa i inserimento dei testo è circoa su <b>Applica</b> per aggiornare la form di compliazione<br>Caratteri rimanenti: 2000 |     |
| Notificato il: |                                                                                                    | ~   |
|                |                                                                                                    |     |
| Notif. chiusur |                                                                                                    |     |
|                |                                                                                                    |     |
| Dati valutat   |                                                                                                    |     |
| Media Ponder   |                                                                                                    |     |
| Media Polidei  |                                                                                                    |     |
|                |                                                                                                    |     |
|                |                                                                                                    |     |
| •              |                                                                                                    |     |
|                |                                                                                                    |     |
|                |                                                                                                    |     |
|                |                                                                                                    |     |
|                |                                                                                                    |     |
|                |                                                                                                    |     |
|                |                                                                                                    |     |
|                |                                                                                                    |     |
|                |                                                                                                    |     |
|                |                                                                                                    |     |
|                |                                                                                                    |     |
|                |                                                                                                    |     |
|                |                                                                                                    |     |
| 1 1            |                                                                                                    | 111 |
|                |                                                                                                    |     |
|                |                                                                                                    |     |
|                |                                                                                                    |     |
|                |                                                                                                    |     |
|                |                                                                                                    |     |
|                |                                                                                                    |     |
|                |                                                                                                    |     |
| 🐨 Prima pagi   |                                                                                                    |     |
|                |                                                                                                    |     |
| Salva          | Applica Annulla                                                                                                    |     |
|                |                                                                                                    |     |

Inserire le proprie valutazione inerenti l'obiettivo appena valutato e cliccare su Applica.

A tal riguardo si fa presente che l'inserimento di un testo in ordine al raggiungimento o meno degli obiettivi è obbligatoria per la valutazione finale che si sta eseguendo. Dopo aver relazionato e cliccato su "Applica" la valutazione viene registrata dal sistema. Cliccare quindi su "Salva tutto"

| D | ati v  | alutat  | ore Sched     | e di valuta  | zione         |              |                |              |                             |          |      | Ť | Nas |
|---|--------|---------|---------------|--------------|---------------|--------------|----------------|--------------|-----------------------------|----------|------|---|-----|
| M | edia F | Ponder  | ata:          | No           |               | Risultato ra | ggiunto:       | 100%         |                             |          |      |   |     |
|   |        |         |               |              |               |              | Тіро           |              |                             |          |      |   |     |
|   | ۰      |         |               | -            |               |              | Di gruppo      |              |                             |          |      |   |     |
|   |        |         | Obiettivo     |              | KPI/KGI       | Risultato (  | %)             | Totale (%)   | Nota esplicativa val.       |          |      |   |     |
|   |        | •       | Inseriment    | to 🗗         | non assegnato | 100 - Rag    | giunto 💌       | 100,00       | le unità di                 | <u> </u> |      |   |     |
|   |        |         | dei dati      |              |               |              |                |              | personale hanno             | ~        |      |   |     |
|   |        |         |               |              |               |              |                |              |                             |          |      |   |     |
|   |        |         |               |              |               |              |                |              |                             |          |      |   |     |
|   |        |         |               |              |               |              |                |              |                             |          |      |   |     |
|   |        |         |               |              |               |              |                |              |                             |          |      |   |     |
|   |        |         |               |              |               |              |                |              |                             |          |      |   |     |
|   |        |         |               |              |               |              |                |              |                             |          |      |   |     |
| + | Prim   |         | na 🖭 Pagina p | precedente l | Pagina 1      | di 1 🍺       | 🗈 Pagina succe | essiva 🖭 Ult | ima pagina <b>Risulta</b> t | ti 1-1   | di 1 |   |     |
|   | Ş      | Salva T | utto Applic   | a Annulla    | ]             |              |                |              |                             |          |      |   |     |

Apparirà il sottoindicato avviso, cliccare sul "Sì" per l'acquisizione definitiva della valutazione

| 3(       | (1) Valutazione organizzativa                                                                                                    |  |
|----------|----------------------------------------------------------------------------------------------------|--|
| 6:<br>to | Tutte le valutazioni sono state espresse. Per<br>concludere la valutazione è necessario<br>esplicitare la data di chiusura. La valutazione è<br>ultimata? |  |
|          |                                                                                                    |  |

Cliccare quindi "Chiudi"

| Modifica 🔊 St | ampa report | Chiudi |  |
|---------------|-------------|--------|--|
|               |             |        |  |

A questo punto ripetere la procedura appena descritta per gli altri obiettivi di gruppo, se presenti.

Dopo aver valutato tutti i gruppi, creati all'interno della Struttura che si dirige, tornare sul menu a tendina "Anno e Tipo schede" e selezionare "2013 – Valutazione su struttura"

|                     |                                                                 | Pag 8             |
|---------------------|-----------------------------------------------------------------|-------------------|
| Anno e Tipo schede: |                                                                 |                   |
| Anno Valutazione:   | 2013 - Valutazione su gruppo<br>2013 - Valutazione su struttura | Tipo Valutazione: |

Apparirà l'obiettivo di struttura che coinvolge tutto il personale afferente alla struttura medesima

#### Schermata 7

| 🛞 Sapi                                                   | ENZA UN          | iversità di Roma          |                           |               | 2              | Home Pac        | <u>ae</u> Esci �¶ Guid |
|----------------------------------------------------------|------------------|---------------------------|---------------------------|---------------|----------------|-----------------|------------------------|
| Apri Menu sessi                                          | one 20 minuti    | Sei collegato all'am      | biente PRODUZIONE         | Funzioni Ap   | erte: Valutazi | one organizzati | iva                    |
| /alutazione Organizzativa » Valutazione organizzativa    |                  |                           |                           |               |                |                 | 🛛 Chiudi Fur           |
| Anno e Tipo schede                                       | 3:               | 2013 - Valutazio          | ne su struttura 🔽         |               |                |                 |                        |
| Anno Valutazione:<br>Tipo Valutazione:                   |                  | 2013<br>Valutazione su    | struttura                 |               |                |                 |                        |
| Set livelli:<br>Stato valutazione:<br>Finestra di osserv | vazione          | Valori amm. 0/3<br>Aperta | 80/100                    |               |                |                 |                        |
| Da:<br>A:<br>Periodo di svolgir                          | nento            | 01/01/2013<br>30/10/2013  |                           |               |                |                 |                        |
| Da:<br>A:                                                |                  | 31/10/2013<br>31/01/2014  |                           |               |                |                 |                        |
| Data di scadenza:<br>Data di chiusura:                   |                  | 31/01/2014                |                           |               |                |                 |                        |
| Valutatore                                               |                  |                           |                           |               |                |                 | Naso                   |
| Matricola:                                               | 12345            |                           |                           |               |                |                 |                        |
| Schede obiettivi                                         | Mario Rossi      |                           |                           |               |                |                 | Nase                   |
| Filtri predefiniti:                                      | Tutti            | •                         |                           |               |                |                 |                        |
|                                                          | Unità Organizzat | va                        | Responsabile di Struttura | Risultato (%) | Notificato il  | Valutato il     | Notif. chiusura il     |
| • 💽 🖨                                                    | 0101 Diparti     | mento 01                  | 12345 — Mario Rossi       |               |                |                 |                        |

Eseguire la valutazione dell'obiettivo di struttura ripetendo la procedura descritta relativamente alla valutazione dei singoli gruppi

### Servizio di help-desk

Si comunica, inoltre, che per eventuali problematiche relative all'autenticazione e all'accesso nel sistema U-GOV (smarrimento o reset della password, problematiche di accesso, etc) è presente un servizio di supporto raggiungibile al seguente numero di telefono:

06/4991(2)7999 Sig. Alessandro Petrucci – Sig. Daniele Minniti

Per eventuali problematiche, invece, relative alla procedure di valutazione del personale è dedicato un account di posta elettronica: <u>valutazionepersonale@uniroma1.it</u> ed un supporto telefonico, dalle 10.00 alle 12.00 nei giorni lunedì-mercoledì-venerdì e dalle ore 14.30 alle 15.45 nei giorni martedì-giovedì, raggiungibile ai seguenti numeri:

06/4991(2)2092 Dott.ssa Maria Talerico; 06/4991(2)2126 Dott.ssa Micaela Derosa; 06/4991(2)2648 Dott.ssa Carmela Luzzi; 06/4991(2)2149 Sig.ra Fabiola Fatello. 06/4991(2)2349 Dott.ssa Serena Manicuti; 06/4991(2)2150 Sig. Siddharta De Marinis

Nel confidare nella fattiva collaborazione dei Responsabili, si coglie l'occasione per inviare i migliori saluti.

F.to IL DIRETTORE AREA ORGANIZZAZIONE E SVILUPPO (Dott. Fabrizio DE ANGELIS)